# **Table of Contents**

| ١.  | Institutional Objectives                                                     | 2  |
|-----|------------------------------------------------------------------------------|----|
|     | How to add Institutional Objectives                                          | 2  |
|     | How to View and filter objectives                                            | 7  |
|     | How to edit items in the Institutional and Session Objectives List           | 10 |
|     | How to Delete an Institutional or Session Objective from the Objectives list | 13 |
|     | How to activate/deactivate an Institutional Objective                        | 15 |
|     | How to activate/deactivate an Session Objective.                             | 17 |
| 11. | Session Objectives                                                           | 19 |
|     | How to add session objectives                                                | 19 |
|     | How to delete a session objective                                            | 26 |
|     | How to edit a session objective                                              | 28 |
|     | How to export session objectives                                             | 31 |
|     | How to activate/deactivate Session Objectives                                | 33 |

# I. Institutional Objectives

# How to add Institutional Objectives

To access the CHAMP objectives module, you can log in to: <u>https://ilios.ttuhsc.edu/Champ</u> using your browser. The recommended browser for CHAMP is Chrome.

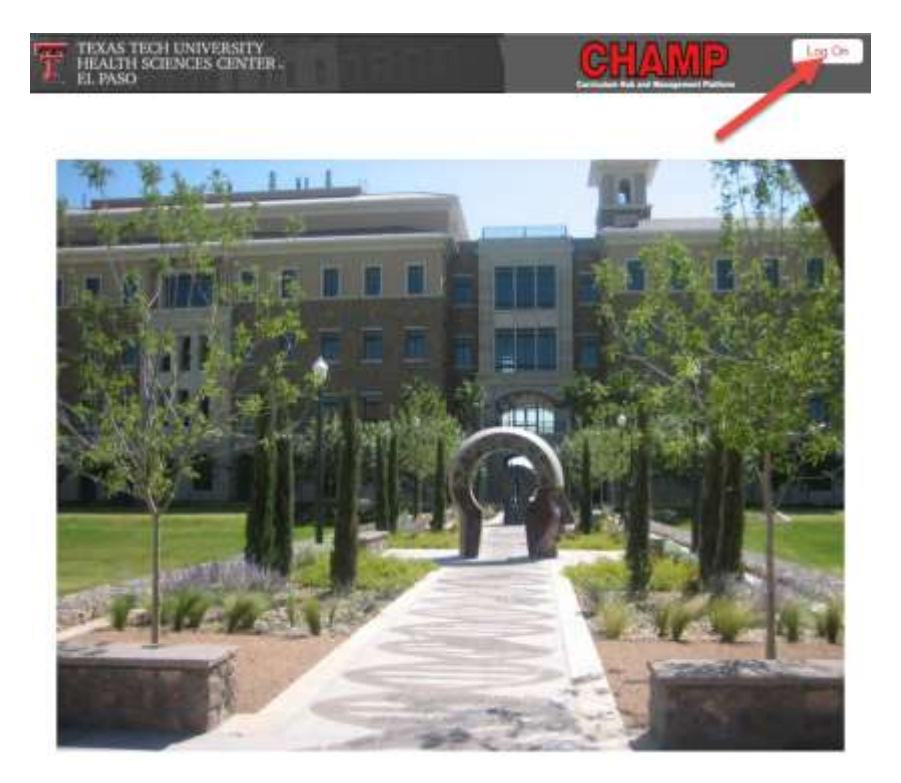

### Figure 1

- 1. The system will display the login screen for you to enter your user credentials. Click on the "Log On" button to enter your username and password.
- 2. The system will display a window for you to type in your eraider information. In the text fields available, enter your TTUHSC username and Password.

| eRaider              | Sign-in                                         | Help |
|----------------------|-------------------------------------------------|------|
| Username<br>Password | Forgot password?<br>Forgot username?<br>Sign In |      |
| s                    | Set-Up Account                                  |      |

3. After the login screen, the system will display the CHAMP homepage. In the Menu Bar, click on the Objectives tab to display the module you would like to work with.

| Objectives |  |
|------------|--|
| Figure 3   |  |

4. Next you will see the Objectives Window showing two boxes that are required to be filled out prior to saving.

| Objecti<br>Ty | ve<br>Select one | • | Academic<br>Year | <b>'</b> |        |      |
|---------------|------------------|---|------------------|----------|--------|------|
| Objecti       | ve               |   |                  |          |        |      |
|               |                  |   |                  |          |        |      |
|               |                  |   |                  |          | Consol |      |
|               |                  |   |                  |          | Cancer | Save |

Figure 4

5. In this section click on the down arrow on the objective type and select "Institutional". By default, the current academic year is the one displayed.

| Save Objective  |                                        |                         |   |             |
|-----------------|----------------------------------------|-------------------------|---|-------------|
| Objective Type  | Select one<br>Institutional<br>Country | Academic Year 2014-2015 | V |             |
| Objective       | 2000000                                |                         |   |             |
|                 |                                        |                         |   | Cancel Save |
| Objectives List |                                        |                         |   |             |

| Objective                                          |                                           |             |                                                                                                    |                |
|----------------------------------------------------|-------------------------------------------|-------------|----------------------------------------------------------------------------------------------------|----------------|
| Objective<br>Type<br>Objective<br>Category<br>PCRS | Institutional<br>Select one<br>Select one | •<br>•<br>• | Academic<br>Year<br>Physician Competency Reference Set description –<br>Select a PCRS to display its description | ▼ Code Enter ) |
| Objective                                          |                                           |             |                                                                                                    |                |
|                                                    |                                           |             |                                                                                                    | Cancel Save    |

| Object | ives List     |                                                |               |                                                                             |                  |           | 📇 🕒 |
|--------|---------------|------------------------------------------------|---------------|-----------------------------------------------------------------------------|------------------|-----------|-----|
| Id \$  | Type 🗢        | Category                                       | \$ Code \$    | Objective ÷                                                                 | Academic<br>Year | Active 🕈  | Ê   |
|        | Select or 🔻   |                                                |               |                                                                             | 2015-201 🔻       | Active. 🔻 |     |
| 45     | Institutional | Patient Care                                   | Enter<br>Code | Counsel and educate patients and their families to empower them to [more]   | 2014-2015        | Yes       | /   |
| 13     | Institutional | Patient Care                                   | IC4.1         | Communicate effectively with patients and families across a broad [more]    | 2014-2015        | Yes       | /   |
| 20     | Institutional | Interpersonal<br>and<br>Communicatio<br>Skills | n IC4.2       | Communicate effectively with colleagues and other health care professionals | 2014-2015        | Yes       | /   |
| 17     | Institutional | Interpersonal<br>and<br>Communicatio<br>Skills | n IC4.3       | Communicate with sensitivity, honesty, compassion and empathy.              | 2014-2015        | Yes       | /   |
| 30     | Institutional | Interpersonal<br>and<br>Communicatio<br>Skills | n IC4.4       | Maintain comprehensive and timely medical records.                          | 2014-2015        | Yes       | /   |

Figure 6

6. To enter a new "Institutional Objective", all areas in Red must be filled in.

| Objective Type (Institutional | 2  | Academic Year 2014-2015                        | V     | Care Enter Code |  |
|-------------------------------|----|------------------------------------------------|-------|-----------------|--|
| Objective Category Select one |    | Physician Competency Reference Set description | 107 J |                 |  |
| PCR5 Select one               | 90 | Servit a PCRS to ringing its description       |       |                 |  |
| Patenti en l                  |    |                                                |       |                 |  |
| organize                      |    |                                                |       |                 |  |
|                               |    |                                                |       |                 |  |

7. In the Objective Category select one of the items listed.

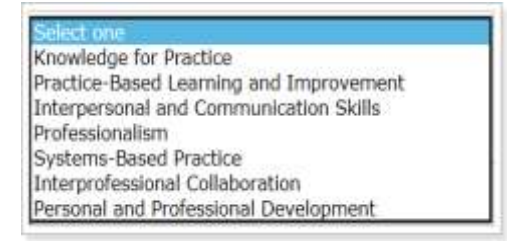

Figure 8

8. In the Patient Competency Reference Set (PCRS) section please select a competency to be associated with the

objective. Once you have chosen the PCRS to associate, click on the <sup>1</sup> sign to assign it to the Institutional Objective. You may select as many competencies to associate with the objective as necessary. \*Note: for more information about what the PCRS is, refer to the text box next to the Category.

| ive Objective          |                                                                                                    |             |
|------------------------|----------------------------------------------------------------------------------------------------|-------------|
| Objective<br>Type      | Institutional   Academic 2016-2017  Code Enter C                                                                              |             |
| Objective<br>Category  | Select one    Physician Competency Reference Set description  Select a PCRS to display its description                        |             |
| PCRS                   | Select one                                                                                                    |             |
|                        | Select one                                                                                                    |             |
|                        | 1.1 Patient Care                                                                                                    |             |
| Objective              | 1.2 Patient Care                                                                                                    |             |
|                        | 1.3 Patient Care                                                                                                    |             |
|                        | 1.4 Patient Care                                                                                                    |             |
|                        | 1.5 Patient Care                                                                                                    | />          |
|                        | 1.6 Patient Care                                                                                                    |             |
|                        | 1.7 Patient Care Cano                                                                                                    | el Save     |
|                        | 1.0 Patient Care                                                                                                    |             |
|                        | 1.10 Patient Care                                                                                                    |             |
| inctives List          | 1.10 Fatient Care                                                                                                    |             |
| Jectives List          | 2.1 Knowledge For Practice                                                                                                    |             |
| d 🗢 Type 🗢 Ca          | 2.2 Knowledge For Practice Academic                                                                                           | Active +    |
|                        | 2.3 Knowledge For Practice                                                                                                    |             |
| Select or 🔻            | 2.4 Knowledge For Practice 2016-2017                                                                                          | ▼ Active. ▼ |
| 46 Institutional Patie | 2.5 Knowledge For Practice families to empower them to participate [more] 2016-201                                            | 7 Yes 🥖     |
|                        | 2.6 Knowledge For Practice                                                                                                    |             |
| 47 Institutional Prof  | <sup>f]</sup> 3.1 Practice-Based Learning And Improvement <sup>thical</sup> principles pertaining to the <u>more</u> 2016-201 | 7 Yes 🥖     |
|                        | 3.2 Practice-Based Learning And Improvement 🔹                                                                                 |             |

Figure 9

9. Once an Objective Category (1) has been selected, a Code (2) has been created and entered and the PCRS (3) has been selected as well, you must enter the text of the **Objective** to complete the creation of a new objective. If this field is not complete, the system will not save the objective. *The Code is created depending on the Objective Category. List of ILO codes is available in Medical Education.* 

| ve Objective                                       |                                                  |                   |                                                                                                    |              |          |
|----------------------------------------------------|--------------------------------------------------|-------------------|----------------------------------------------------------------------------------------------------|--------------|----------|
| Objective<br>Type<br>Objective<br>Category<br>PCRS | Institutional<br>Interpersonal and<br>Select one | T Communicatio T  | Academic 2014-2015<br>Year Physician Competency Reference Set description —<br>Select a PCRS to display its description | Code [IC4.4] | ✓ Active |
| PCRS mapped                                        | <b>PCRS \$</b>                                   | PCRS Description  | ve, timely, and legible medical records                                                                                 |              | ÷<br>=   |
| Objective                                          | Maintain compreh                                 | ensive and timely | medical records.                                                                                                    |              | '        |
|                                                    |                                                  |                   |                                                                                                    | Cancel       | Save     |

Figure 10

10. Once you have entered the information for the Objective, click on the save button.

| bjective                                           |                                                 |                              |                                                                                                    |              |        |
|----------------------------------------------------|-------------------------------------------------|------------------------------|----------------------------------------------------------------------------------------------------|--------------|--------|
| Objective<br>Type<br>Objective<br>Category<br>PCRS | Institutional<br>Interpersonal an<br>Select one | v<br>d Communicatio v<br>v € | Academic 2014-2015<br>Year Physician Competency Reference Set description —<br>Select a PCRS to display its description | ▼ Code IC4.4 | Active |
| PCRS mapped                                        | PCRS +                                          | PCRS Description             |                                                                                                    |              | ÷      |
|                                                    | 4.5                                             | Maintain comprehensiv        | ve, timely, and legible medical records                                                                                 |              | =      |
| Objective                                          | Maintain compre                                 | hensive and timely           | medical records.                                                                                                    |              |        |
|                                                    | 6                                               |                              |                                                                                                    |              |        |

Figure 11

11. After "Saving", the system will display a confirmation that the Objective was successfully saved. This will appear in the top right corner of the window.

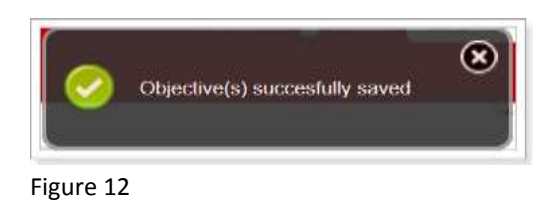

# How to View and filter objectives

To access the CHAMP objectives module to view and filter objectives, log in at: <u>https://ilios.ttuhsc.edu/Champ</u>

1. In the menu bar, select "Objectives" tab.

| Objectives |  |
|------------|--|
| Figure 13  |  |

2. Next the **Save Objective** and **Objective list** windows will be displayed. To view objectives, first select whether you need to view Institutional or Session objectives. The importance of this selection is that the system will populate the objectives to be shown in the Objective list below the details screen.

| Objective Details |                                                  |
|-------------------|--------------------------------------------------|
| Save Objective    |                                                  |
| Objective<br>Type | Select one   Academic 2015-2016   Vear 2015-2016 |
| Objective         | Institutional<br>Session                         |
|                   | Cancel Save                                      |

Figure 14

3. To view objectives under the type selected, click on the down arrow from the Objectives List to display the objectives you would like to review.

| Objective Details |            |   |                  |   |             |
|-------------------|------------|---|------------------|---|-------------|
| Save Objective    |            |   |                  |   |             |
| Objective<br>Type | Select one | • | Academic<br>Year | ¥ |             |
| Objective         |            |   |                  |   |             |
|                   |            |   |                  |   |             |
|                   |            |   |                  |   | Cancel Save |
|                   |            |   |                  |   |             |
| Objectives List   |            |   |                  |   |             |

4. Scroll to the bottom of the page to view objectives that are already in the system.

| Object | ives List     |                                         |          |                                                                                                    |         |           |       |   | 85 |   |
|--------|---------------|-----------------------------------------|----------|----------------------------------------------------------------------------------------------------|---------|-----------|-------|---|----|---|
| -147   | Institutional | Professionalism                         | 6238     | ethics personal and professional everyday                                                                       |         | 2015-2016 | Ves   | 1 | -  | + |
| 80     | Institutional | Professionalism                         | CD001    | UPDATED shall allow a user to create objectives in current academic year and future academic years. REQ-        | [mnre]  | 2014-2015 | Yes   | 1 | -  |   |
| 85     | Institutional | Professionalism                         | 10002    | 111111111111111111111111111111111111111                                                                         | Imenal  | 2014-2615 | Yes   | 1 | -  |   |
| 52     | Institutional | Interpretonal and Communication Skills  | 105-1    | Communicate clearly, respectfully and compassionately with patients, families, colleagues, and members of       | Imecal  | 2017-2018 | Yes   | 1 | -  | I |
| 29     | Institutional | Interpersonal and Communication Skills  | 105-2    | Record key elements of clinical listory in a concise, reliable, and cohesive fashion                            |         | 2010-2011 | Ves   | 1 | -  |   |
| 86     | Institutional | Knowledge for Practice                  | 105-2    | The exhumation of Richard III of England from his burial place within the site of the former Greyfrian          | [moce]  | 2014-2015 | Yes   | 1 | -  |   |
| 92     | Institutional | Knowledge for Practice                  | BCS-22   | In 1405, ton years after the burial, Henry VII paid for a marble and alabatter monument to mark Richard's       | Imeral  | 2014-2015 | Vies. | 1 | -  | 1 |
| 28     | Institutional | Interpersonal and Communication Skills  | 105-3    | Communicate knowledge, interpretation and recommendations orally and/or in writing to a wide range of           | [mace]  | 2011-2012 | Yes.  | 1 | -  |   |
| 104    | Institutional | Interpersonal and Communication Skills. | IP12     | This is a test of the description box. This is a test of the description box. This is a test of the description | Impre1  | 2014-2015 | Yes   | 1 | -  |   |
| 112    | Institutional | Professionalism                         | @123     | last                                                                                                    |         | 2014-2015 | Ves.  | 1 | -  |   |
| 142    | Institutional | Knowledge for Practice                  | JCRTC001 | Some test - Coordinators Training                                                                               |         | 2014-2015 | Ves   | 1 | -  |   |
| 87     | Institutional | Knowledge for Practice                  | JCT0801  | Testing 001                                                                                                    |         | 2014-2015 | Ves   | 1 | -  |   |
| 146    | Institutional | Professionalism                         | 321234   | This is a tast of the objective description for the new CHUMP System.                                           |         | 2015-2016 | Ves-  | 1 | -  |   |
| 145    | Institutional | Knowledge for Practice                  | kp173    | Testing objectives. We can add up to 1000 characters.                                                           |         | 2015-2016 | Yes.  | 1 | -  |   |
| 1      | Institutional | Knowledge for Practice                  | MK-1     | Describe the normal structure and function of human body                                                        |         | 2009-2010 | Yes   | 1 | -  |   |
| - 14   | Institutional | Knowledge for Practice                  | HK-4     | Apply scientific methods for the discovery and interpretation of knowledge and describe how to apply these      | [merel] | 2009-2010 | ves   | 1 | -  |   |
| 143    | Institutional | Knowledge for Practice                  | MK-4     | Apply scientific methods for the discovery and interpretation of knowledge and describe how to apply            | [more]  | 2015-2016 | Yes   | 1 | -  |   |
| 150    | Institutional | Knowledge for Practice                  | mk123    | test test                                                                                                    |         | 2014-2015 | Yes   | 1 | -  |   |
| 149    | Institutional | Systems-Based Practice                  | 104      | This is an objective description for the test.                                                                  |         | 2015-2016 | ves   | 1 | -  |   |
| . 77   | Institutional | Professionalism                         | OUT10    | Objective Unit Testing 2/27/2015 2:28:17 PM                                                                     |         | 2017-2018 | 140   | 1 | -  |   |
| 79     | Institutional | Systems-Based Practice                  | 00725    | Institutional Objective Unit Testing 2/27/2015 3:50:32 PM                                                       |         | 2015-2016 | No    | 1 | -  |   |
|        | Institutional | Professionalism                         | OUT35    | Institutional Objective Unit Testing 2/27/2015 3:48-41 PM                                                       |         | 2013-2014 | No    | 1 | -  | + |
|        |               |                                         |          |                                                                                                    |         |           |       |   |    |   |

#### Figure 16

\*For objectives that are longer than others, click on the "more" text and the remainder of the objective text will be displayed.

| Objecti | ves List      |              |               |                                                                                       |                  |           | - 🖶 🕒 |
|---------|---------------|--------------|---------------|---------------------------------------------------------------------------------------|------------------|-----------|-------|
| Id \$   | Type 🗢        | Category 4   | • Code +      | Objective 4                                                                           | Academic<br>Year | Active \$ | Ê     |
|         | Select or 🔻   |              |               |                                                                                       | 2015-2016 •      | Active. 🔻 |       |
| 45      | Institutional | Patient Care | Enter<br>Code | Counsel and educate patients and their families to empower them to participate [more] | 2014-2015        | Yes       | 4     |
| 13      | Institutional | Patient Care | IC4.1         | Communicate effectively with patients and families across a broad range of [more]     | 2014-2015        | Yes       | 4     |
|         |               |              |               |                                                                                       |                  |           |       |

### Figure 17

5. Objectives are categorized according to the following filters: ID, Type, Category, Code, Objective text, Academic Year, Active.

| Objectives List |          |           |           | 8 E                   |
|-----------------|----------|-----------|-----------|-----------------------|
| Id = Type: =    | Category | * Code; * | Objective | # Academic Active #   |
| Select or *     |          |           |           | 2015-2016 = Active. = |

#### Figure 18

6. To filter a category (narrow your search), you can use any of the filters to display only the objectives that fit your criteria. For example, I typed in Knowledge for the category and selected Academic Year 2014-2015 to get fewer results for my target objective.

| Object | ives List     |               |           |                                                                                |        |                  |           | 1  |
|--------|---------------|---------------|-----------|--------------------------------------------------------------------------------|--------|------------------|-----------|----|
| Id ¢   | Type 🗢        | Category      | Code +    | Objective                                                                      | ¢      | Academic<br>Year | Active \$ |    |
|        | Select or     |               |           |                                                                                |        | 2016-2017        | Active. 🔻 |    |
| 46     | Institutional | Patient Care  | PC-1.8    | Counsel and educate patients and their families to empower them to participate | [more] | 2016-2017        | Yes       | /= |
| 47     | Institutional | Professionali | sm PR-5.4 | Demonstrate and apply knowledge of ethical principles pertaining to the        | [more] | 2016-2017        | Yes       | /= |
|        |               |               |           |                                                                                |        |                  |           |    |

# How to edit items in the Institutional and Session Objectives List

To access the CHAMP objectives module for editing, log in at: <u>https://ilios.ttuhsc.edu/Champ</u>

1. Click on the Objectives Tab to view the menu.

Objectives

Figure 20

2. Select either to edit Institutional or Session Objectives. This will populate the appropriate menu.

| Objective Details              |                                                                                |
|--------------------------------|--------------------------------------------------------------------------------|
| Save Objective                 |                                                                                |
| Objective<br>Type<br>Objective | Select one  VACademic Year 2015-2016  Viear Select one  Institutional  Session |
|                                | Cancel Save                                                                    |

### Figure 21

3. To display the list of objectives, click on the red down arrow.

| Objective Details |            |                           |        |         |
|-------------------|------------|---------------------------|--------|---------|
| Save Objective    |            |                           |        |         |
| Objective Type    | Select one | • Academic Year 2015-2016 | ¥      |         |
| Objective         |            |                           |        |         |
|                   |            |                           |        |         |
|                   |            |                           |        |         |
|                   |            |                           | Cancel | Save    |
|                   |            |                           |        |         |
| Objectives List   |            |                           |        | <b></b> |

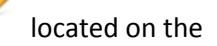

4. In the list populated, select the Object that will be edited. To edit, click on the "Pencil" right side.

| Object | tives List     |                                                 |               |                                                                                              |        |                                       |            |           | 1 | 5.5 |
|--------|----------------|-------------------------------------------------|---------------|----------------------------------------------------------------------------------------------|--------|---------------------------------------|------------|-----------|---|-----|
| Id •   | Type 4         | Category +                                      | Code +        | Objective                                                                                    |        | <ul> <li>Academic<br/>Vear</li> </ul> | Version    | Active +  |   | 0   |
|        | Select or *    |                                                 |               |                                                                                              | 1      | 2015-2016 •                           | -          | Active, * |   |     |
| 45     | Institutional  | Patient Care                                    | Enter<br>Code | Counsel and educate patients and their families to empower them to participate in their care | [mare] | 2014-2015                             | 1          | Yest      | 1 | -   |
| 13     | thittitutional | Patient Care                                    | 3C4.3         | Communicate effectively with patients and families across a broad range of socio-economic    | Imprel | 2014-2015                             | 1          | 10        | 1 | -   |
| 20     | Inititutional  | Interpensonal<br>and<br>Communication<br>Skills | 304.2         | Communicate effectively with colleagues and other health care professionals                  |        | 2014-2015                             | 1          | Tes       | 1 | -   |
| 12     | Institutional  | Interpensonal<br>and<br>Communication<br>5kills | 104.3         | Communicate with sensitivity, honesty, compassion and empathy,                               |        | 2014-2015                             | <b>1</b> 0 | Yes       | 1 | -   |
| 30     | Ivititutional  | Interpersonal<br>and<br>Communication<br>Skills | 104.4         | Maintain comprehensive and timely medical records.                                           |        | 2014-2015                             | r i        | Yes       | 1 | -   |

#### Figure 23

5. Once the item has been selected to edit, the information for that objective will be displayed in the "Save Objective" section at the top of the page.

| Objective Type [Feithut<br>Objective Category [Practica<br>PCRS 3.1 Pro | Ional ()<br>Based Learning and Improvement ()<br>Clice-Based Learning And Improvem () | Azademic: Year (2014-2015<br>Physician Competency Reference Set description<br>Select a PORS to display its description | Code (0001 | Activ |
|-------------------------------------------------------------------------|---------------------------------------------------------------------------------------|----------------------------------------------------------------------------------------------------|------------|-------|
| PCRS mapped PCRS                                                        | <ul> <li>PCRS Description</li> <li>Exercise and an exercise</li> </ul>                | We arrow's brendering and prooffse                                                                                      |            |       |
| Objective best for                                                      | Manual use                                                                            | nan ya na mana mana manga na na kapan nang                                                                              |            |       |
|                                                                         |                                                                                       |                                                                                                    |            |       |

#### Figure 24

6. When you edit an objective, an "Active" checkbox is displayed that can be edited along with the objective. In this example, the Objective has been edited, one more PCRS have been mapped to it, and the Academic Year has been changed to 2014 – 2015.

| Unjective                                       |                                             |                         |                  |                                                                                                    |             | _      |
|-------------------------------------------------|---------------------------------------------|-------------------------|------------------|----------------------------------------------------------------------------------------------------|-------------|--------|
| Objective Type<br>Objective<br>Category<br>PCRS | Institutional<br>Professional<br>Select one | ism                     | • •              | Academic Year 2014-2015 •<br>Physician Competency Seterence Set description<br>Belact a PCRS to display its description | Code (PRS.3 | Active |
| PCRS mapped                                     | PCRS 0                                      | PCRS Description        | visues that was  | on reliances fail service when you is convertible for the rate of rations.                                              |             | -      |
| $\rightarrow$                                   | 5.4                                         | Detorrativate accountal | nility to patien | ts, society, and the profession                                                                                         |             | -      |
| Objective                                       | Demonstrate                                 | accountability to p     | atients and      | fellow members of the health care team.                                                                                 |             |        |
|                                                 |                                             |                         |                  |                                                                                                    | Control 5   | -      |

7. Once you click the "Save" button, a confirmation that the Objective was successfully saved will show on the top right corner.

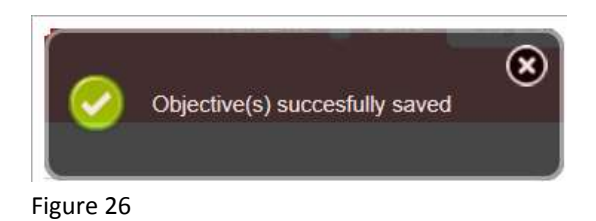

# How to Delete an Institutional or Session Objective from the Objectives list.

To access the CHAMP objectives module to delete an objective, log in at: <u>https://ilios.ttuhsc.edu/Champ</u>

1. Click on the Objectives Tab.

Objectives

Figure 27

2. To display the list of objectives, Select whether it is an institutional objective or session objective. This will populate the appropriate menu.

| Objective Type Select of | ine 🖉  | • | Academic Year 2015-2016 | • |  |
|--------------------------|--------|---|-------------------------|---|--|
| Objective Institut       | ional  | - |                         |   |  |
| Session                  | SALSE. |   |                         |   |  |
| Test1                    |        |   |                         |   |  |

#### Figure 28

3. Next, click on the red down arrow to display the list of objectives you wish to view.

|                 | Cancel Save |  |
|-----------------|-------------|--|
|                 |             |  |
| Objectives List |             |  |

#### Figure 29

4. Locate the objective you want to delete. Once you have located it, click on the icon located to the right of the item.

| Object | ives List     |                                               |       |                                                                                                    |           |      | 1  | 5. |
|--------|---------------|-----------------------------------------------|-------|----------------------------------------------------------------------------------------------------|-----------|------|----|----|
| 86     | Institutional | Knowledge for Practice                        | -2    | 10111111111111111111111111111111111111                                                                           | 2014-2015 | Yes  | 11 | -  |
| 141    | Institutional | Practice-timed<br>Learning and<br>Improvement | 0001  | tost for Manual use. This Objective has been edited, two more PCRS have been mapped to it, and [manu]            | 2015-2016 | THE  | X  | -  |
| 119    | Institutional | Practice-Based<br>Learning and<br>Improvement | 021   | TESTTESTTEST                                                                                                    | 2014-2015 | Yes  | 1. | -  |
| 117    | Institutional | Professionalism                               | 234   | This is the test case to see if I receive an error message for reaching 1000 characters. This is the test [more] | 2014-2015 | Yest | 1. | -  |
| 80     | Institutional | Professionalism                               | CD001 | UPDATED shall allow a user to create objectives in current academic year and future academic years. [more]       | 2014-2015 | Yes  | 1. | -  |
| 85     | Institutional | Professionalism                               | nd002 | IIIIIIIIIIIIIIIIIIIIIIIIIIIIIIIIIIIIII                                                                           | 2014-2015 | Yes  | 1. | -  |
| 52     | Institutional | Interpersonal and<br>Communication Skills     | ICS-1 | Communicate clearly, respectfully and compassionately with patients, families, colleagues, and [note]            | 2017-2018 | Yes  | 1  | -  |
| 29     | Institutional | Interpersonal and<br>Communication Skills     | 1C5-2 | Record key elements of clinical history in a concise, reliable, and cohesive fashion                             | 2010-2011 | Yes  | 1  | -  |
|        |               |                                               |       |                                                                                                    |           |      |    |    |

5. When you select to delete an objective using the red dash, a box will appear asking to confirm the deletion. If you are sure you would like to delete the objective, select "Ok." If you decide not to delete the objective, select "Cancel"

| Delete Objective |                                |
|------------------|--------------------------------|
| Are you sure you | want to delete this objective? |
|                  |                                |

Figure 31

6. If you select "Ok," the system will delete the objective and display a notification that it has been successfully deleted, in the top right corner. *Please note: the system will not delete an objective that has been associated to a session, clinical presentation, or course that has already been taught and the user must be a power user to do so.* 

| Objective deleted successfully. | ۲ |
|---------------------------------|---|
|                                 |   |

Figure 32

# How to activate/deactivate an Institutional Objective.

To access the CHAMP objectives module to view and filter objectives, log in at: <u>https://ilios.ttuhsc.edu/Champ</u>

1. In the menu bar, select "Objectives" tab.

Objectives

Figure 33

2. From the **"Objective Search" menu,** select Institutional objectives and click "Search." The importance of this selection is that the system will populate the objectives to be shown in the Objective list below with the details of the objective type you are seeking.

| Academic Yea | 2015-2016           | <ul> <li>Objective T</li> </ul> | ype Institutional | <ul> <li>Keyw</li> </ul> | ords 🕀 |  |        |
|--------------|---------------------|---------------------------------|-------------------|--------------------------|--------|--|--------|
|              | Separate search par | ameters by commas               |                   |                          |        |  |        |
| Enter ID'    | 3                   |                                 |                   |                          |        |  |        |
|              |                     |                                 |                   |                          |        |  | Search |
|              |                     |                                 |                   |                          |        |  |        |

Figure 34

3. For Institutional Objectives, click on the pencil tool to edit the objective. By clicking on the pencil tool, the details will be displayed in the "Save Objective" menu for revisions.

| Objet                       | ctives Filtered b                                                       | y (Search Para                                                              | meteral                                         |                                                                                                    |        |                                                                                   |                        |                                                  |       |
|-----------------------------|-------------------------------------------------------------------------|-----------------------------------------------------------------------------|-------------------------------------------------|----------------------------------------------------------------------------------------------------|--------|-----------------------------------------------------------------------------------|------------------------|--------------------------------------------------|-------|
|                             | Academic Vear                                                           | 2015-2016                                                                   |                                                 | Cbjective Type Institutional     Keywords                                                                                                    |        |                                                                                   |                        |                                                  |       |
|                             |                                                                         | Separate searc                                                              | h parameter                                     | ra by commas                                                                                                    |        |                                                                                   |                        |                                                  |       |
|                             | Enter ID's                                                              |                                                                             |                                                 |                                                                                                    |        |                                                                                   |                        |                                                  |       |
|                             |                                                                         |                                                                             |                                                 |                                                                                                    |        |                                                                                   |                        | 54                                               | sarch |
|                             |                                                                         |                                                                             |                                                 |                                                                                                    |        |                                                                                   |                        |                                                  |       |
| 1d •                        | Type #                                                                  | Category #                                                                  | Code 1                                          | Objective                                                                                                    |        | Academic<br>Year                                                                  | Version                | Active 1                                         |       |
| 1d •                        | Type #                                                                  | Callegory #                                                                 | Code #                                          | Objective                                                                                                    |        | Academic<br>Year<br>2015-2016                                                     | Version                | Active #                                         |       |
| 1d •<br>57                  | Type                                                                    | Category #<br>Patient Care                                                  | Code #                                          | Objective<br>Institutional objective testing for objective module. Institutional objective testing for                                                                                                    | [more] | Academic<br>Year<br>2015-2016 •<br>2015-2016                                      | Version<br>1           | Active #<br>Active #                             | /-    |
| 1d •<br>57<br>58            | Type +<br>Select o •<br>Institutional<br>Institutional                  | Collegory #<br>Patient Care<br>Patient Care                                 | Code 1<br>54821<br>65432                        | Objective<br>Institutional objective testing for objective module. Institutional objective testing for<br>test                                                                                                    | (more) | Academic<br>Year<br>2015-2016<br>2015-2016<br>2015-2016                           | Version                | Active 0<br>Active V<br>Ves<br>Ves               | 1-    |
| 1d •<br>57<br>58<br>54      | Type  Select o Institutional Institutional Institutional                | Collegory #<br>Patient Care<br>Patient Care<br>Patient Care                 | Code #<br>\$4321.<br>65432<br>Enter<br>Code     | Objective<br>Institutional objective testing for objective module. Institutional objective testing for<br>test<br>Test                                                                                            | (more) | Academic<br>Year<br>2015-2016<br>2015-2016<br>2015-2016<br>2015-2016              | Version<br>1<br>2      | Active •<br>Active •<br>Ves<br>Yes<br>Yes        | /-    |
| 1d •<br>57<br>58<br>54<br>2 | Type •<br>Select o •<br>Institutional<br>Institutional<br>Institutional | Collegory #<br>Patient Care<br>Patient Care<br>Patient Care<br>Patient Care | Code 1<br>5432<br>5432<br>Enter<br>Code<br>PCLJ | Objective<br>Institutional objective testing for objective module. Institutional objective testing for<br>test<br>Test<br>Make informed decisions about diagnostic and therapeutic interventions based on patient | [more] | Academic<br>Year<br>2015-2016<br>2015-2016<br>2015-2016<br>2015-2016<br>2015-2016 | Version<br>1<br>2<br>1 | Active 0<br>Active •<br>Yes<br>Yes<br>Yes<br>Yes | /-    |

4. From the editing screen, click on the "Active" checkbox to de-activate the objective. Deactivating the objective will make it unavailable for selection when assigning objectives to sessions and courses.

| Objective                   |                                                    |                                   |                                                                      |                 |                         |   |               |          |
|-----------------------------|----------------------------------------------------|-----------------------------------|----------------------------------------------------------------------|-----------------|-------------------------|---|---------------|----------|
| Objective Type<br>Objective | Objective Type Institutional                       |                                   | e Type Institutional                                                 |                 | Academic Year 2015-2016 | ۲ | Code Enter Co | R Active |
| Category                    | Patient Care                                       |                                   | Select a PCRS to display its description                             |                 |                         |   |               |          |
| PCRS                        | Select one                                         | • 0                               |                                                                      |                 |                         |   |               |          |
| PCRS mapped                 | PCRS + PCRS Descrip                                | ption                             |                                                                      |                 |                         |   |               |          |
| PCRS mapped                 | PCRS + PCRS Descrip<br>2.2 Apply establish         | ption<br>hed and emerging bio-phy | vical scientific principles fundamental to health care for patients  | and populations |                         | - |               |          |
| PCRS mapped<br>Objective    | PCRS + PCRS Descrit<br>2.2 Apply establish<br>Test | ation<br>hed and emerging bio-phy | vaical scientific principles fundamental to health care for patients | and populations |                         | - |               |          |
| PCRS mapped<br>Objective    | PCRS # PCRS Descrit<br>2.2 Apply establish<br>Test | ption<br>ad and emerging bio-phy  | ysical scientific principles fundamental to health care for patients | and populations |                         | - |               |          |

### Figure 36

5. Click on the save button to capture your changes.

### Save

### Figure 37

6. When your changes have been captured, the system will notify you with a "Successfully changed" notification.

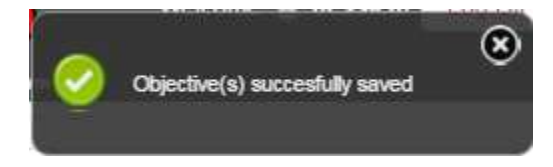

## How to activate/deactivate a Session Objective.

To access the CHAMP objectives module to view and filter objectives, log in at: <u>https://ilios.ttuhsc.edu/Champ</u>

1. In the menu bar, select "Objectives" tab.

Objectives

Figure 39

2. From the **"Objective Search" menu,** select Session objectives and click "Search." The importance of this selection is that the system will populate the objectives to be shown in the Objective list below with the details of the objective type you are seeking.

| ectives Search         |                                  |                        |     |            |            | 15 E |
|------------------------|----------------------------------|------------------------|-----|------------|------------|------|
| Objectives Filtered by | (Search Parameters)              |                        |     |            |            |      |
| Academic Year          | 2015-2016 •                      | Objective Type Session | × • | Keywords 🖸 |            |      |
|                        | Separate search parameters by co | TTTLES.                |     |            |            |      |
| Enter ID's             |                                  |                        |     |            |            |      |
|                        |                                  |                        | -   |            | Research I |      |
|                        |                                  |                        |     |            | Search     |      |

Figure 40

3. For Session Objectives, click on the pencil tool to edit the objective. By clicking on the pencil vool, the details will be displayed in the "Save Objective" menu for revisions.

| s Searc | ;h                                                |                                                                          |                                       |                   |                 |                  |       |                                                          |                  |         |                 |     |
|---------|---------------------------------------------------|--------------------------------------------------------------------------|---------------------------------------|-------------------|-----------------|------------------|-------|----------------------------------------------------------|------------------|---------|-----------------|-----|
| Objec   | clives Filtered by<br>Academic Year<br>Enter ID's | (Search Parameters)<br>2015-2016<br>Separate search parameters by commen | Objective Type Session                | •                 | Keywords (      | D                |       |                                                          |                  |         |                 |     |
| ы •     | Type 4                                            |                                                                          | Objective                             |                   |                 | ILO <sub>8</sub> | 10.00 | Reywords #                                               | Academic<br>Year | Version | Sei<br>Active 1 | rch |
| 1       | Selec *                                           |                                                                          |                                       |                   | a na state a la | 1.000            | -     |                                                          | 2015-2016 •      |         | Acto            |     |
| .44     | Session Bre                                       | efly summarize the process and timeline to                               | e innate and adaptive immune response | es to viruses, up | (more)          | PCL2   P         | CI-1  | 1 Immunology                                             | 2015-2010        | 1       | Yes             | 1.  |
| 55      | Session ter                                       | e.                                                                       |                                       |                   |                 |                  |       | 1 Anatomy 1<br>Behavioral<br>Sciences 1<br>Biochamilitry | 2015-2016        | 15      | fie.            | 1-  |
|         |                                                   |                                                                          |                                       |                   |                 |                  |       | I Special surgest 1                                      |                  |         |                 |     |

4. From the editing screen, click on the "Active" checkbox to de-activate the objective. Deactivating the objective will make it unavailable for selection when assigning objectives to sessions and courses.

| Objective Type<br>ILO<br>Relation Type | Session<br>Select o<br>Related | ne                    | • ] 🖩 Primary \varTheta                                      | Academic Year 2015-2016     LO description     Select # /LO to display its description                                           | <b>*</b> A | ctiv |
|----------------------------------------|--------------------------------|-----------------------|--------------------------------------------------------------|----------------------------------------------------------------------------------------------------|------------|------|
| ILOs mapped                            | HO sd                          | 1LO<br>Code           | Institutional Learning O                                     | fojective (Primary in Bold) *                                                                                                    | Relation # |      |
|                                        | 2                              | PCL2                  | Make informed decisions all<br>scientific evidence, and clin | bout disgnostic and therapeutic interventions based on patient information and preferences, up-to-date<br>ical judgment.         | Related    |      |
|                                        | 1                              | PC1.1                 | Gather essential informs<br>of laboratory data, imag         | ation about patients and their conditions through history taking, physical examination, and the use<br>studies, and other tests. | Related    | •    |
| Keywards                               | Immu                           | nology <del>=</del> ] |                                                              |                                                                                                    |            |      |
| Objective 10                           | Briefly s<br>dendritie         | ummarize I<br>c cells | the process and timeline                                     | for innate and adaptive immune responses to viruses, up to and including presentation of                                         | antigen by |      |

#### Figure 42

5. Click on the save button to capture your changes.

Save

Figure 43

6. When your changes have been captured, the system will notify you with a "Successfully changed" notification.

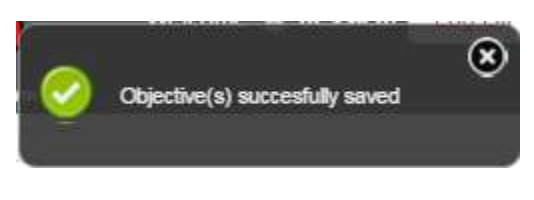

# II. Session Objectives

# How to add session objectives

To access the CHAMP objectives module and add session objectives, log in at: <u>https://ilios.ttuhsc.edu/Champ</u>

1. In the menu bar select the "Objectives" tab.

Objectives

Figure 45

2. Next you will see the Objectives Window showing two boxes that are required to be filled out prior to saving.

| ave Objective     |     |    |                |   |        |      |
|-------------------|-----|----|----------------|---|--------|------|
| Objective<br>Type | one | Ac | ademic<br>Year | • | ]      |      |
| Objective         |     |    |                |   |        |      |
|                   |     |    |                |   |        |      |
|                   |     |    |                |   | Cancel | Save |
|                   |     |    |                |   |        |      |

Figure 46

3. In the "Objective Type," select "session" in the dropdown menu. By default, the current academic year is the one displayed.

| Save Objective                                                            |                            |
|---------------------------------------------------------------------------|----------------------------|
| Objective<br>Type<br>Select one<br>Select one<br>Institutional<br>Session | Academic<br>Year 2014-2015 |
|                                                                           | Cancel Save                |

4. From this window, you can tie an Institutional Learning Objective (ILO) to the session objective. Select an "ILO" from its Dropdown menu. If no ILO will be used, skip to step 7.

| Objective Details Save Objective             |                                     |
|----------------------------------------------|-------------------------------------|
| Objective<br>Type<br>ILO IP7.3               | Academic<br>Year<br>ILO description |
| Relation<br>Type Related   Primary   Primary |                                     |

Figure 48

5. Select Related, Broader or Narrower in the **Relation Type** dropdown menu to specify the relation there is between session objective and Institutional Objective (ILO). If more than one ILO will be added, the **Primary** checkbox is used to identify which of the objectives will be the primary one. For this example MK-1 will be

the primary objective. Select **Primary**, and press the plus icon $^{igodom{0}}$ .

| Vear 2015-2016 VILO description Function effectively both as a team leader and team member. |                                                                                                    |
|---------------------------------------------------------------------------------------------|----------------------------------------------------------------------------------------------------|
|                                                                                             | Year 2019-2010     ILO description     Function effectively both as a team leader and team member. |

Figure 49

6. To add more ILO's repeat steps 4 and 5. For this example, ILO MK-4 was additionally added. See Figure 24 for the results of these steps.

| Type                    | Session         | 01    |                                  | Academic Year 2014-2015                                                                                                    |                 |   |
|-------------------------|-----------------|-------|----------------------------------|----------------------------------------------------------------------------------------------------|-----------------|---|
| ILÖ<br>Relation<br>Type | MK-4<br>Related |       | Primary 🛈                        | <ul> <li>ILO description</li> <li>Apply scientific methods for the discovery and interpretation of knowled<br/>how to apply these methods to solve laboratory and clinical problems</li> </ul> | lge and describ | • |
| ILOs<br>mapped          | no e            | ILO . | Institutional I                  | earning Objective (Primary in Bold) •                                                                                                    | Relation *      |   |
|                         | 1               | MK-1  | Describe the r                   | ormal structure and function of human body                                                                                                    | Related         | - |
|                         | 14              | MK-#  | Apply scientific how to apply th | methods for the discovery and interpretation of knowledge and describe<br>ese methods to solve laboratory and clinical problems                                                                | Related         | - |
| Keywords                |                 |       |                                  |                                                                                                    |                 |   |
| Objective               | -               |       |                                  |                                                                                                    |                 |   |

Figure 50

**Note:** The ILO that will be tied to the session objective, upon saving, is displayed in the section titled "ILOs mapped." To remove an ILO that is listed in this section, press the delete icon = at the right of the objective you wish to remove.

| ILO<br>Id + | ILO<br>Code • | Institutional Learning Objective (Primary in Bold)                                                                                                    | Relation + |   |
|-------------|---------------|----------------------------------------------------------------------------------------------------|------------|---|
| 2           | PC1.2         | Make informed decisions about diagnostic and therapeutic interventions based on patient information and<br>preferences, up-to-date scientific evidence, and clinical judgment.   | ke ted     | - |
| 1           | PC1.1         | Gather essential information about patients and their conditions through history taking, physical examination, and the use of laboratory data, imaging studies, and other tests. | Related    | - |

Figure 51

7. Next, add the necessary keywords to the session objectives by clicking on the plus icon 🕒 in the keywords section. This will add the keyword to the box to signify that it is attached to the objective.

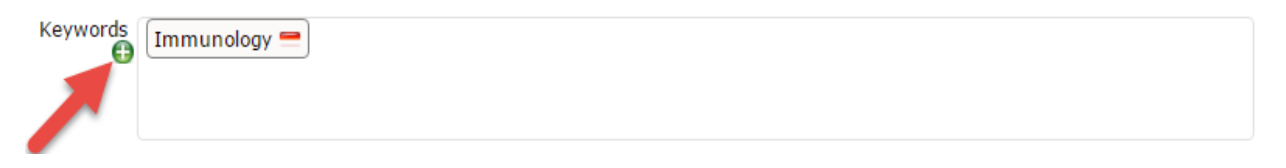

8. A new window with all the available Keywords will appear. Select the ones that correspond to this session objective by pressing on the box with the keyword necessary. Press the close window icon so or Close button to return back to the previous menu. For this example, Teamwork and Toxicology / Poisoning keywords were selected. The keywords that have a flame signated as Hot Topics.

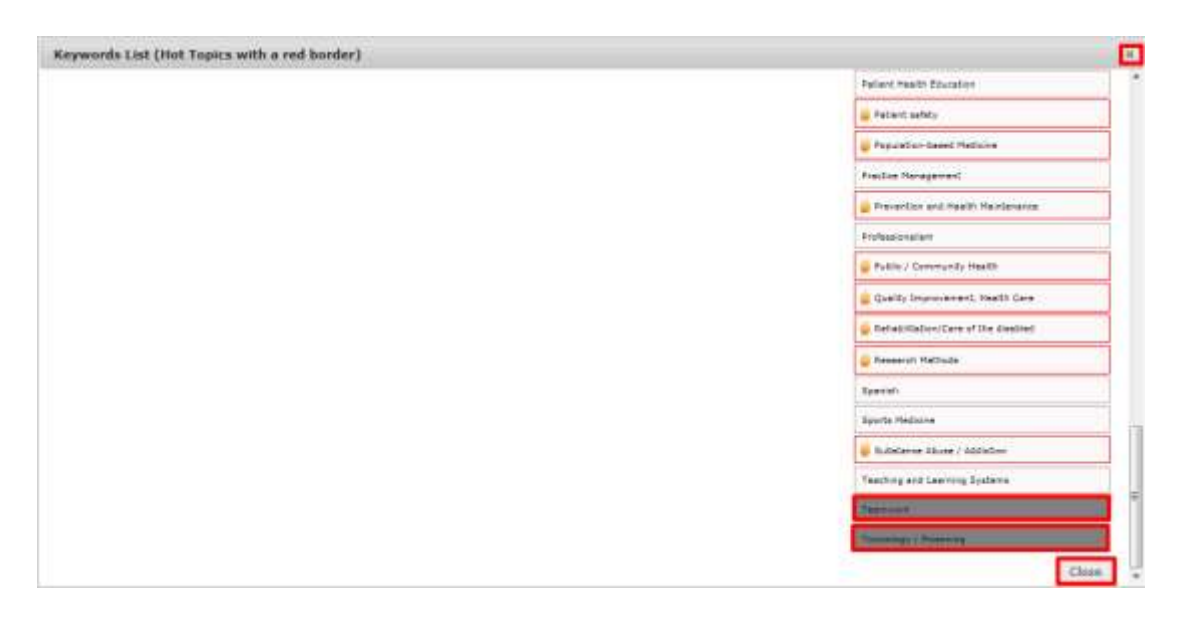

#### Figure 53

9. Next, you will see the newly selected keywords populated in the keywords box in the previous menu. For this example, Teamwork and Toxicology / Poisoning keywords are added to the objective page in the keywords box.

| bjective          |                          |                                     |                                                                                                    |    |              |
|-------------------|--------------------------|-------------------------------------|----------------------------------------------------------------------------------------------------|----|--------------|
| Objective<br>Type | Session                  | •                                   | Academic Year 2014-2015                                                                                                    |    |              |
| ILO               | МК-4                     |                                     | ILO description                                                                                                    |    | and doubt    |
| Relation<br>Type  | Related 💌 🛛              | Primary 🕀                           | how to apply these methods to solve laboratory and clinical probler                                                             | ns | and describe |
| ILOs<br>mapped    | ILO + ILO<br>Id + Code + | Institutional I                     | Learning Objective (Primary in Bold)                                                                                            | ¢  | Relation \$  |
|                   | 1 MK-1                   | Describe the r                      | normal structure and function of human body                                                                                     |    | Related 📒    |
|                   | 14 MK-4                  | Apply scientific<br>how to apply th | methods for the discovery and interpretation of knowledge and descrit<br>lese methods to solve laboratory and clinical problems | )e | Related 📃    |
| Keywords          | Toxicology / Po          | isoning 💻 🔳                         | eamwork 💻                                                                                                    |    |              |
| Objective         |                          |                                     |                                                                                                    |    |              |
|                   | [                        |                                     |                                                                                                    | Ca | ncel Save    |

10. To delete a keyword that has been associated to the objective, press the delete icon = at the right of the keyword you wish to remove.

| Keywords | (Immunology 🚍 Respiratory System 🚍 🤇 | Costs of care | Nephrology 🚍 |  |
|----------|--------------------------------------|---------------|--------------|--|
|          |                                      |               | •            |  |

#### Figure 55

\*Please note that keywords associated to an objective will also be associated to the sessions where the objective is used or taught.

11. The objective field text box serves as a means of allowing the user to create a unique objective to be added to the session objective. In the example below, "Learn Toxicology terms" is added as a unique objective.

| Objective Type       | Session          |                           | ▼ Academic Year 2015-2016 ▼                                                                                                    |             |   |
|----------------------|------------------|---------------------------|----------------------------------------------------------------------------------------------------|-------------|---|
| ILO<br>Relation Type | IP7.3<br>Related |                           | Function effectively both as a team leader and team member.                                                                                |             |   |
| ILOs mapped          | ILO ¢            | ILO<br>Code <sup>\$</sup> | Institutional Learning Objective (Primary in Bold) \$                                                                                      | Relation \$ |   |
|                      | 38               | IP7.2                     | Use knowledge of one's own role and the roles of other health care professionals to work together in providing<br>safe and effective care. | Related     | - |
|                      | 9                | KP2.3                     | Apply evidenced-based principles of clinical sciences to diagnostic and therapeutic decision-making and clinical problem solving.          | Related     | - |
|                      | 39               | IP7.3                     | Function effectively both as a team leader and team member.                                                                                | Related     | - |
| Keywords             | 6 Comr           | munity H                  | ealth = Cardiology = é Biostatistics =                                                                                                    |             |   |
| Objective 1          | Learn To         | xicology                  | Terms                                                                                                    |             |   |

Note: If additional objectives with the same academic year, keywords and ILO's are needed, press the plus

icon • next to the objective text box. By default, there is a "1" next to the icon. This means that one additional box is added for another objective, but if you need additional objectives with the same characteristics, change the "1" for a "10" and press the add button again and 10 additional boxes will be created. You can also add additional boxes on a single basis by pressing the plus icon as you go if you are unsure how many additional boxes you will need.

| Objective 1 | Learn Toxicology Terms                             |             |
|-------------|----------------------------------------------------|-------------|
|             | To establish comprehension of cardiovascular care. |             |
|             |                                                    | Cancel Save |

Figure 57

Note: If an objective that was added needs to be removed, press the delete icon next to the objective text box.

| Objective 1 | Learn Toxicology Terms                             |             |
|-------------|----------------------------------------------------|-------------|
|             | To establish comprehension of cardiovascular care. |             |
|             |                                                    | Cancel Save |

#### Figure 58

12. To capture the objective(s) that you have added, press the "Save" button.

| Objective Type<br>ILO<br>Relation Type | Session<br>IP7.3<br>Related | • Primary O                                   | Academic Year 2015-2016      ILO description      Function effectively both as a team leader and team member |            |   |
|----------------------------------------|-----------------------------|-----------------------------------------------|----------------------------------------------------------------------------------------------------|------------|---|
| ILOs mapped                            | ILO : ILO<br>Id : Code      | • Institutional Learn                         | ing Objective (Primary in Bold) . 4                                                                          | Relation + |   |
|                                        | 38 (#7.2                    | Use knowledge of on<br>safe and effective car | e's own role and the roles of other health cars professionals to work together in providing<br>re.           | Related    | - |
|                                        | 9 692.3                     | Apply evidenced-base<br>problem solving.      | ed principles of clinical sciences to diagnostic and therapeutic decision-making and clinical                | Related    | - |
|                                        | 39 IP7.3                    | Function effectively                          | y both as a team leader and team member.                                                                     | Related    | - |
| Keywords                               | Communi                     | ty Health <mark>-</mark> Cardio               | logy 🥌 ) 🥃 Biostatistics 😁                                                                                   |            |   |
| Objective 1                            | To establish o              | omprehension of card                          | Sovascular care.                                                                                             |            | Į |

13. Once you have "Saved," the system will display a notification confirming the addition of the objective. *If you add multiple objectives, you will receive a confirmation for each objective.* 

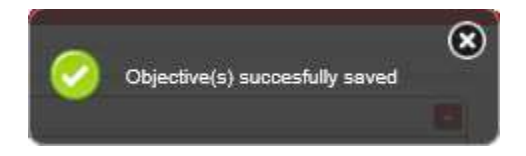

# How to delete a session objective

To access the CHAMP objectives module to delete a session objective, log in at: <u>https://ilios.ttuhsc.edu/Champ</u>

1. In the menu bar select the "Objectives" tab.

Objectives

Figure 61

2. Within the window displayed, select "session" in the Objective Type dropdown menu to display the session objectives.

| Separate            | e search parameters by commos | Institutional<br>Institutional<br>Test1 | Keywords 😡 |                        |                       |
|---------------------|-------------------------------|-----------------------------------------|------------|------------------------|-----------------------|
| Enter (D's          |                               | 1                                       |            |                        | Search                |
| d # Type # Category | ŧ Code ŧ                      | Objective                               |            | 11.Ds # Keywords # Aca | Armic Version AcOve # |

Figure 62

3. Go to the **Objective List** window which populated with the last step. Browse for the session objective that will be deleted. For this example the session objective with ID # 139 will be erased by clinking on the delete button = at the right of the objective.

| Objecti | ves List |                                                                           |        |                    |   |               |                    |         | 15 🖬 |
|---------|----------|---------------------------------------------------------------------------|--------|--------------------|---|---------------|--------------------|---------|------|
| Id +    | Type ¢   | Objective                                                                 | +      | πos                | ۲ | Keywords      | + Academic<br>Vear | Active  |      |
|         | Select • |                                                                           |        |                    |   |               | 2015-2016 •        | Active, | -    |
|         |          | Bitelly summarize the process and timeline for innate and adaptive immune | [mote] | 1 PCI 2 1<br>PCI 1 |   | 1 ammuniology |                    |         |      |
|         |          |                                                                           |        |                    |   |               |                    |         |      |

4. The system will display a notification to confirm deleting the objective. To proceed, press OK.

| Delete Objective                          | ×       |
|-------------------------------------------|---------|
| Are you sure you want to delete this obje | ective? |
| Ok Ca                                     | ncel    |

Figure 64

7. The system will display a confirmation message notifying you that deletion was successful. *Please note: the system will not delete an objective that has been associated to a session, clinical presentation, or course that has already been taught and the user must be a power user to do so.* 

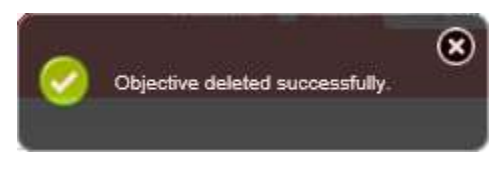

# How to edit a session objective

To access the CHAMP objectives module, log in at: <u>https://ilios.ttuhsc.edu/Champ</u>

Follow the next steps to edit the fields of a session objective.

1. In the left menu bar select **Objectives**.

| CES CENTER Test Mode                  | Welcome 🄱 Joset Log Off |
|---------------------------------------|-------------------------|
| Announcements                         |                         |
|                                       |                         |
|                                       |                         |
|                                       |                         |
| → → → → → → → → → → → → → → → → → → → |                         |
|                                       |                         |
|                                       |                         |
|                                       | Announcements           |

### Figure 66

2. The objectives module will be separated into two separate portions. The top is to create an objective and the bottom is to search for an objective to edit.

| Objective Typ<br>Objectiv                                                                                       | e(Select one                         |               | Academic Year | 2015-2016  |       |            | •)               |         |          |
|----------------------------------------------------------------------------------------------------|--------------------------------------|---------------|---------------|------------|-------|------------|------------------|---------|----------|
|                                                                                                    |                                      |               |               |            |       |            |                  | Canco   | el Save  |
| vea Search                                                                                                    |                                      |               |               |            |       |            |                  |         |          |
| Objectives Filtered                                                                                             | by: (Search Panameters)              | )<br>(1)      |               |            |       |            |                  |         |          |
| Academic Tear                                                                                                   | 2015-2016<br>Separate search paramet | ers by common | tutional •    | Keywords 🐔 | ,     |            |                  |         |          |
| Enter ID's                                                                                                    |                                      |               |               |            |       |            |                  |         |          |
|                                                                                                    |                                      |               |               |            |       |            |                  |         | Search   |
| 1997 - 1997 - 1998 - 1998 - 1998 - 1998 - 1998 - 1998 - 1998 - 1998 - 1998 - 1998 - 1998 - 1998 - 1998 - 1998 - | Category # Code #                    | 1             | Objective     | ٠          | nos + | Keywords # | Academic<br>Year | Version | Active # |
| Id # Type #                                                                                                    |                                      |               |               |            |       |            |                  |         |          |

3. To edit objectives, you need to search for the objective you would like to modify. Select either session objective or Institutional objective from the pull down menu and click on the Search button. Any objectives that match your search criteria will displayed in the objective list.

| Academic Yea | ar 2015-2016<br>Separate search p | Objective arameters by com | Type Session<br>Institutional<br>Session | <ul> <li>Keyword</li> </ul> | ds 🕀 |  |        |
|--------------|-----------------------------------|----------------------------|------------------------------------------|-----------------------------|------|--|--------|
| Enter ID     | 's                                |                            | Test1                                    |                             |      |  |        |
|              |                                   |                            |                                          |                             |      |  | Search |

Figure 68

4. From the objectives populated, click on the pencil tool of the one you would like to edit.

| 16 * | Type #  | Objective                                                                                                |   | 11.0%      | 1  | Keywords +                                            | Academic<br>Year |   | Active #    |     |
|------|---------|----------------------------------------------------------------------------------------------------|---|------------|----|-------------------------------------------------------|------------------|---|-------------|-----|
|      | Selec * |                                                                                                    |   |            | Т  |                                                       | 2015-2016 *      |   | Course of L |     |
| -44  | Session | Briefly summarize the process and triveline for invate and adaptive immune responses to wuses, up Imprel | 1 | PCL2   PCI | .1 | 1 Timmunokogy                                         | 2015-2016        |   | Yes         | 1/- |
| 55   | Session | imst                                                                                                    |   | 0          |    | Anatomy  <br>Behavioral<br>Sciences  <br>Biochemistry | 2015-2016        | 3 | Yes         | 1.  |
| 56   | Section | Havios tast 2                                                                                            | 1 | 104.4      |    | 1 Special senses 1<br>Respiratory<br>System           | 2015-2016        | 4 | Yes         | 1.  |

### Figure 69

5. Clicking on the pencil tool will populate all of the details for the objective in the top screen.

| Objective Type: Session                                                                                                    |       | Academic Year 2015-2016                | <br>@ Active |
|----------------------------------------------------------------------------------------------------|-------|----------------------------------------|--------------|
| the first states                                                                                                    |       | LO description                         | <br>         |
| ILO Select one                                                                                                    | •     | Select a EO to display its description |              |
| Relation Type Related   Relation Type Related   Relati |       |                                        |              |
|                                                                                                    |       |                                        |              |
| Keywords Anatomy 😁 Behavioral Sciences 💳                                                                                                    | Bioch | emistry 🗯                              |              |
| •                                                                                                    |       |                                        |              |
|                                                                                                    |       |                                        |              |
|                                                                                                    |       |                                        |              |
| Objective 1 🖸 test                                                                                                    |       |                                        |              |
|                                                                                                    |       |                                        |              |

6. Make all of the necessary revisions to the objective from the menu in Figure 23 (above). When all of the changes have been made, click on the Save button to capture your modifications.

Save

Figure 71

7. The system will save changes and notify you with a confirmation message when changes have been successfully captured.

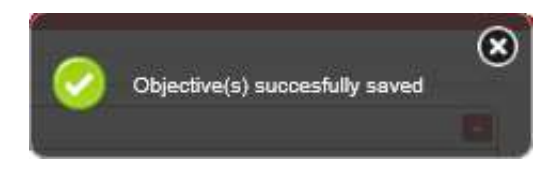

# How to export session objectives

To access the CHAMP objectives to export session objectives in the objectives module, log in at: <u>https://ilios.ttuhsc.edu/Champ</u>

1. In the menu bar, select "Objectives" tab.

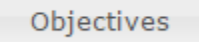

Figure 73

2. Next the Save Objective and Objective list windows will be displayed.

| ve Objective                |   |                            |   |             |
|-----------------------------|---|----------------------------|---|-------------|
| Objective<br>Type Select on | e | Academic<br>Year 2014-2015 | • |             |
| Objective                   |   |                            |   |             |
|                             |   |                            |   | Cancel Save |
| iectives List               |   |                            |   |             |

Figure 74

3. Within the **Save Objective** window select **Session** in the **Objective Type** dropdown menu.

| Save Objective                 |                                                      |                  |        |      |
|--------------------------------|------------------------------------------------------|------------------|--------|------|
| Objective<br>Type<br>Objective | Select one<br>Select one<br>Institutional<br>Session | Academic<br>Year |        |      |
|                                |                                                      |                  | Cancel | Save |

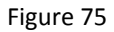

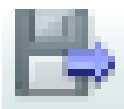

# 4. Next press the export button

| Objecti | ves List |                             |                | Decision manang                         |           |     | ₿ - |
|---------|----------|-----------------------------|----------------|-----------------------------------------|-----------|-----|-----|
| 137     | Session  | Learn toxocology terms.     | MK-4  <br>MK-1 | Toxicology /<br>Poisoning  <br>Teamwork | 2014-2015 | Yes | 4   |
| 138     | Session  | Teamwork                    | MK-4  <br>MK-1 | Toxicology /<br>Poisoning  <br>Teamwork | 2014-2015 | Yes | /   |
| 140     | Session  | Conceptualize anatomy terms | 0              | Anatomy                                 | 2014-2015 | Yes | 4   |

Figure 50

### 5. In the bottom the browser a pop-up will appear, select **Save As** to store into an appropriate folder.

| Do you want to open or save Session_4_3_2015 10_57_56 AM.xls (11.9 KB) from awst02? Op | en | Save   | ▼ Cancel | ) × |
|----------------------------------------------------------------------------------------|----|--------|----------|-----|
|                                                                                        |    | Save   |          | F   |
|                                                                                        |    | Save a | 15       |     |
|                                                                                        |    | Save a | and open |     |

# How to activate/deactivate Session Objectives

To access the CHAMP objectives module, log in at: <u>https://ilios.ttuhsc.edu/Champ</u>

Follow the next steps to edit the fields of a session objective.

1. In the left menu bar select **Objectives**.

| HEALTH SCIEN<br>Paul L. Foster S | CES CENTER Test Mode | Welcome 🔱 Josef 🛛 Log Off |
|----------------------------------|----------------------|---------------------------|
| Courses                          | Announcements        |                           |
| List                             |                      |                           |
| Keywords                         |                      |                           |
| Objectives                       |                      |                           |
| Calendar                         |                      |                           |
| Dual Calendar                    |                      |                           |

### Figure 73

8. The objectives module will be separated into two separate portions. The top is to create an objective and the bottom is to search for an objective to edit.

| Objective Typ<br>Objectiv | e Select one                                   | Academic 1 | rear 2015-2016 | •)                           |                        |
|---------------------------|------------------------------------------------|------------|----------------|------------------------------|------------------------|
|                           |                                                |            |                |                              | Cancel Save            |
| ea Search                 |                                                |            |                |                              |                        |
| Objectives Filtered       | by: (Search Parameters)                        |            |                |                              |                        |
| Academic Year             | 2015-2016 • U<br>Separate search parameters by | commos     | Keywords       |                              |                        |
| Enter ID's                |                                                |            |                |                              |                        |
|                           |                                                |            |                |                              | Search                 |
| tel # Tame #              | Category # Code #                              | Objective  | * no           | hs # Keywords # Acade<br>Yes | aniic Version Active # |
|                           |                                                |            |                |                              |                        |

9. To edit objectives, you need to search for the objective you would like to modify. Select either session objective or Institutional objective from the pull down menu and click on the Search button. Any objectives that match your search criteria will displayed in the objective list.

| Academic Yea | 2015-2016     Separate search paramete | Objective Type Se<br>rs by copy Se | ession <b>v</b><br>Istitutional<br>ession<br>est1 | Keywords 🕀 |  |        |
|--------------|----------------------------------------|------------------------------------|---------------------------------------------------|------------|--|--------|
| Enter ID     | s                                      |                                    |                                                   |            |  | Search |

#### Figure 75

10. From the objectives populated, click on the pencil tool of the one you would like to edit.

| 16 * | Type #  | Objective                                                                                                | • | 11.0%   | •   | Keywords                                              | Academie<br>Year | - | Active #          |    |   |
|------|---------|----------------------------------------------------------------------------------------------------|---|---------|-----|-------------------------------------------------------|------------------|---|-------------------|----|---|
|      | Selec * |                                                                                                    |   |         |     |                                                       | 2015-2016 *      |   | The second second | -  |   |
| -44  | Session | Briefly summarize the process and timeline for invate and adaptive immune responses to visues, up Imprel |   | PCL2 PC | 1.1 | 1 Timmunology                                         | 2015-2016        |   | Yes               | 11 | - |
| 55   | Session | lest                                                                                                    |   | 0       |     | Anatomy  <br>Behavioral<br>Sciences  <br>Biochemistry | 2015-2016        | 3 | Yes               | 1  | - |
| 56   | Session | Harios tast 2                                                                                            |   | 1 104.4 |     | 1 Special serves )<br>Respiratory<br>System           | 2015-2016        | 1 | Yes               | 1  | - |

### Figure 76

11. Clicking on the pencil tool will populate all of the details for the objective in the top screen. From this page, you can select to either activate or deactivate the objective.

| Objective                                               |                                    |                                                                                         |   |                |
|---------------------------------------------------------|------------------------------------|-----------------------------------------------------------------------------------------|---|----------------|
| Objective Type Sess<br>ILO Selec<br>Relation Type Relat | ion<br>ct one<br>ted • } © Primary | Academic Year 2015-2016     ILO description     Select a ILO to display its description | • | Active         |
| Keywords Ana                                            | tomy 😁 Behavioral Scie             | nces 🧮 Biochemistry 🗮                                                                   |   |                |
| Objective 🚺 🖨 test                                      |                                    |                                                                                         |   |                |
|                                                         |                                    |                                                                                         |   | Territor Perce |

12. Click on the "Save" button to ensure your modifications are captured. The system will notify you when the revision is made successfully.

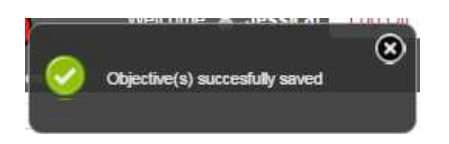